## 

STEP

STEP

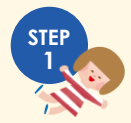

STEF

STEP

<mark>会員登録ページに</mark>アクセスします。

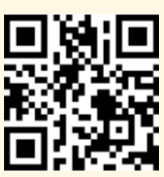

左のQRコードを読み取ってくだ さい。

※パソコンからも登録できます。

https://www.ebetsu-pocoapoco.jp/

## 利用規約などに同意いただきます。

利用規約や個人情報保護方針、施設利用についての お願いを確認し、「個人情報の取り扱いとサービス 利用規約等、上記の内容に同意する」にチェックを して[仮登録する]をタップしてください。

# 仮登録をします。

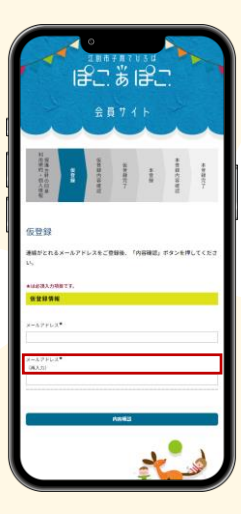

普段ご利用になるメール アドレスを入力して、 [内容確認]をタップし てください。

登録されたメールアドレ スに本登録用のURLが送 信されます。 @ebetsu-pocoapoco.jp からのメールを受信でき るように設定をお願いし ます。

#### 内容確認と本登録用URLの通知。

仮登録の確認画面が表示されます。 登録するメールアドレスを確認後、[登録]をタッ プしてください。 登録完了画面が表示されると、本登録用URLがメー ルアドレスに送信されます。 メールに記載されているURLにアクセスします。

内容確認と本登録完了。

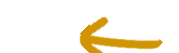

<mark>本登録の確認</mark>画面が表示されます。 **内容の確認後、[登録]をタップしてください。 これで</mark>本登録が完了です。** 

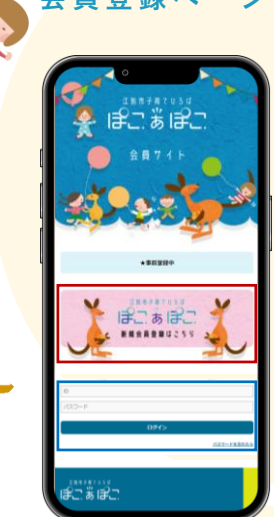

会員登録ページにアクセスします。

左の画面が表示されるの で、赤枠の [新規会員登 録はこちら] をタップし てください。

施設ご利用の際には青枠 からIDとパスワードを入 力してログインしてくだ さい。入館に必要なQR コードが表示されます。 事前会員登録時にはログ インできません。

### 本登録:会員情報の登録をします。

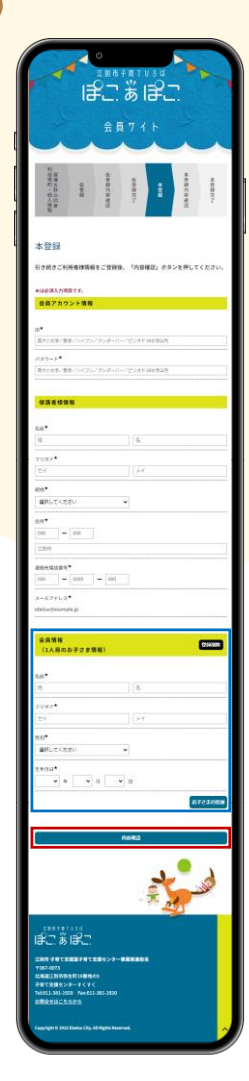

#### 会員情報を入力して、赤 枠の[<mark>内容確認</mark>]をタッ プしてください。

入館時に必要なQRコー ドを表示する為にIDとパ スワードが必要になりま す。忘れないようにお願 いします。

- ※ QR コ ー ド を 画 面 キャプチャレてお使 いいただくこともで きます。
- ※ 1家族につき、1ア カウントでお願いし ます。保護者様が2 名以上でご利用の際 には画面キャプチャ してご利用ください。

青枠のお子さま情報の登 録で、二人目以降のお子 さま情報を追加するとき は [お子さまの追加] を タップして情報登録をお 願いします。